Instructions for Registering, Subscribing, Commenting and Intervention Federal Energy Regulatory Commission

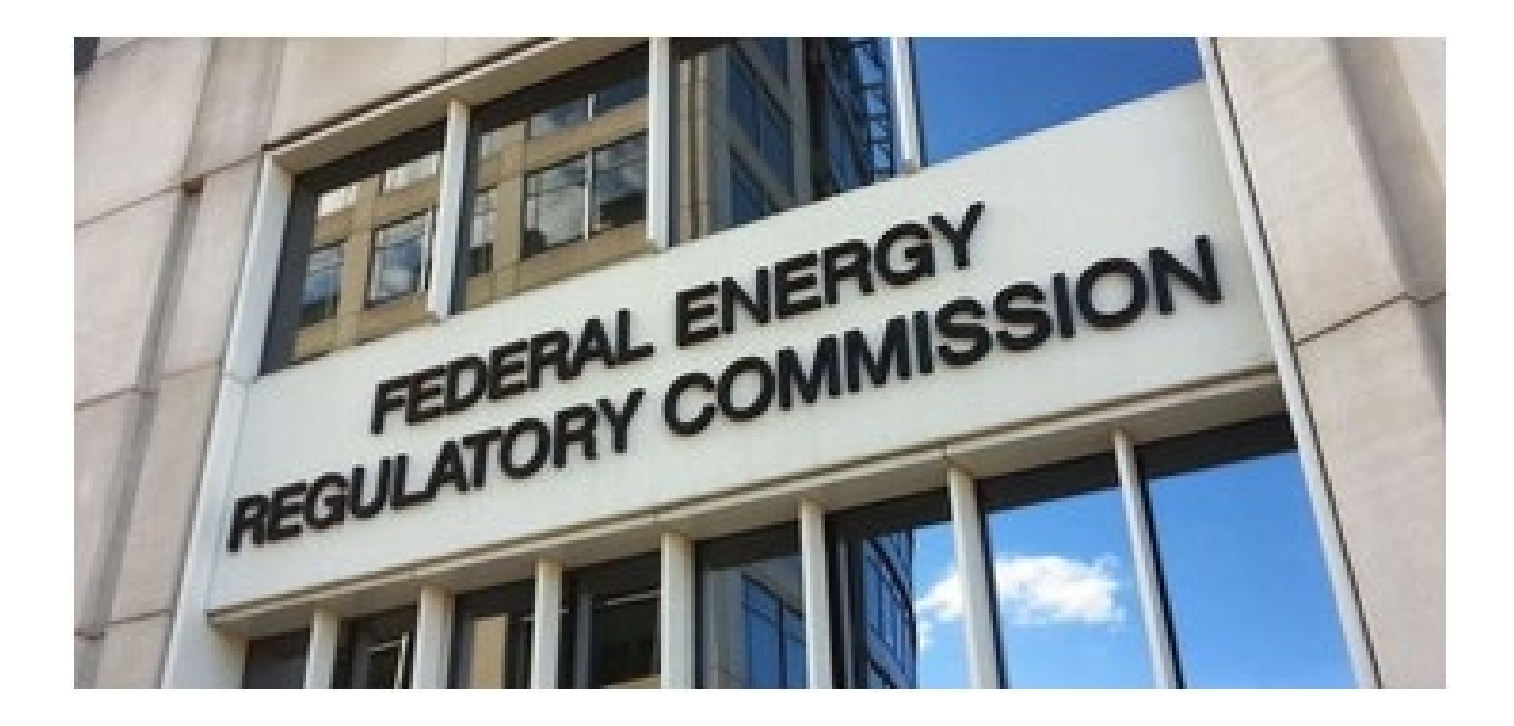

# How to Register with FERC

You will need to register with FERC if:

- You wish to register as an intervenor
- You wish to be kept up to date with project documents

Go to <u>http://www.ferc.gov/docs-filing/eregistration.asp</u> Click eRegister

Register to gain access to FERC Online applications

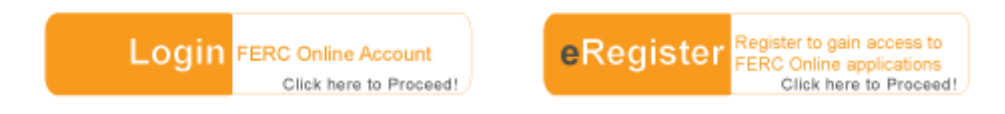

Create your FERC online account. You can use any of your email addresses. This will be the email address FERC will send their notices to.

Be sure to select "**Next**" at the bottom of this webpage. This will enable you to go to the Full Registration page so you can sign up for eSubscription. eSubscription will let you send and receive comments from FERC about any application or project they have in review.

Complete the Full Registration page and select "Next"

On this page you can skip Employer's Name if you are a private citizen. Complete this next webpage and select "**Done**".

**DO NOT CLOSE** your browser. A verification email will be sent to the email address you provided earlier. When the email arrives, click the link and your registration will be completed. In the verification email you will be assigned a **FERC ID #**. Write this number down -- you can use this ID number to log in with instead of using your email address.

# How to SUBSCRIBE to Project(s)

## 1. Log into FERC

Register to gain access to FERC Online applications

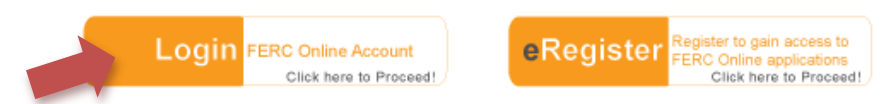

2. Select eSubscription either from the left hand menu or link

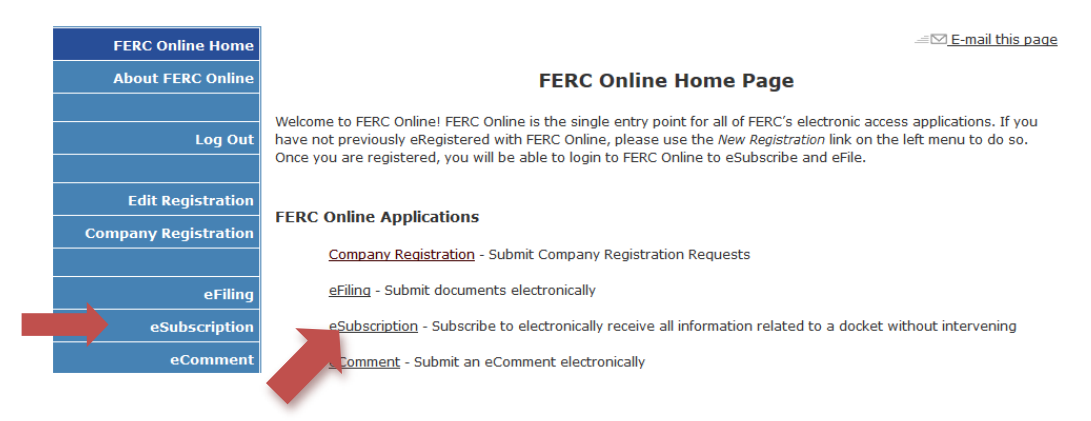

- 3. Select "Add New Subscription"
- 4. Type in docket number and select "**Search**". Current projects for Luzerne County are:

| Atlantic Sunrise Docket# CP15-138<br>PennEast Pipeline Docket# CP15-558                                                      |
|----------------------------------------------------------------------------------------------------|
| You can search for dockets to insert. Please note that you can only comment on a maximum of 2 Dockets or Projects at a time. |
| Enter Docket Number: Search (e.g. CP08-10 or P-12485)                                                                        |

5. Select the BLUE PLUS sign, then Select "Subscribe". You are now registered receive comments with FERC regarding the pipeline under review.

| Search         Enter Docket Number:       PF14-8         Search       (e.g. CP08-10 or P-12485) |                                                                                                    |                                                |        |  |  |  |
|-------------------------------------------------------------------------------------------------|----------------------------------------------------------------------------------------------------|------------------------------------------------|--------|--|--|--|
| <u>Docket</u>                                                                                   | Description                                                                                                    | Applicant/Filer                                | Select |  |  |  |
| PF14-8-000                                                                                      | Transcontinental Gas Pipe Line Company, LLC submits a<br>request to initiate a pre-filing review of the proposed<br>Atlantic Sunrise Project | Transcontinental Gas Pipe<br>Line Company, LLC |        |  |  |  |

# How to Submit a FERC comment

1. You will need to know the docket number of the project. Current projects for Luzerne County are:

## Atlantic Sunrise Docket# CP15-138 PennEast Pipeline Docket# CP15-558

- Comments are limited to 6,000 characters. Please compose your comment prior to going to FERC comment page and save it. FERC comment page will time out after 35 minutes
- 2. Go to FERC: http://www.ferc.gov/docs-filing/ecomment.asp
- 3. Click on eCOMMENT

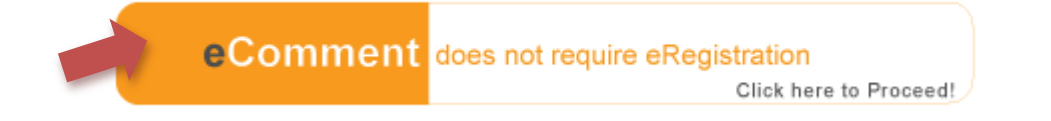

- 4. Enter information: you name/address, email etc. Then click Authorize. FERC will send you an email with a link to the comment system.
- 5. When you receive the email, click the link it may take a few minutes
- 6. Scroll down and enter the docket# and click SEARCH

You can search for dockets to insert. Please note that you can only comment on a maximum of 2 Dockets or Projects at a time.

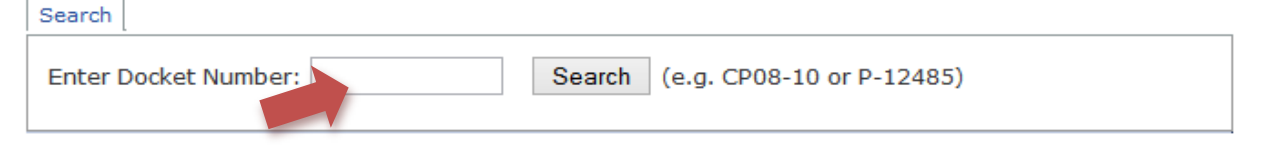

7. The project will appear, click the PLUS sign under SELECT

| Search Enter Docke | et Number: PF14-8 Search (e.g. CP08-:                                                                                                    | 10 or P-12485)                                 |       |
|--------------------|----------------------------------------------------------------------------------------------------|------------------------------------------------|-------|
| Docket             | Description                                                                                                    | Applicant/Filer                                | Selec |
| PF14-8-000         | Transcontinental Gas Pipe Line Company, LLC submits a<br>request to initiate a pre-filing review of the proposed<br>Atlantic Sunrise Project | Transcontinental Gas Pipe<br>Line Company, LLC | •     |

8. Scroll down a little and enter your comment, then click send comment

- If you do not wish to register or submit you comment electronically, you may send your comments via US Postal Mail. INCLUDE:
  - Your name
  - Address
  - Project Name
  - Docket Number

Mail to:

Kimberly D. Bose, Secretary Federal Energy Regulatory Commission 888 First Street, NE Washington, DC 20426

# How to Register as an Intervenor

1. After registering to FERC and logging on, choose **eFiling** from the blue menu on the right

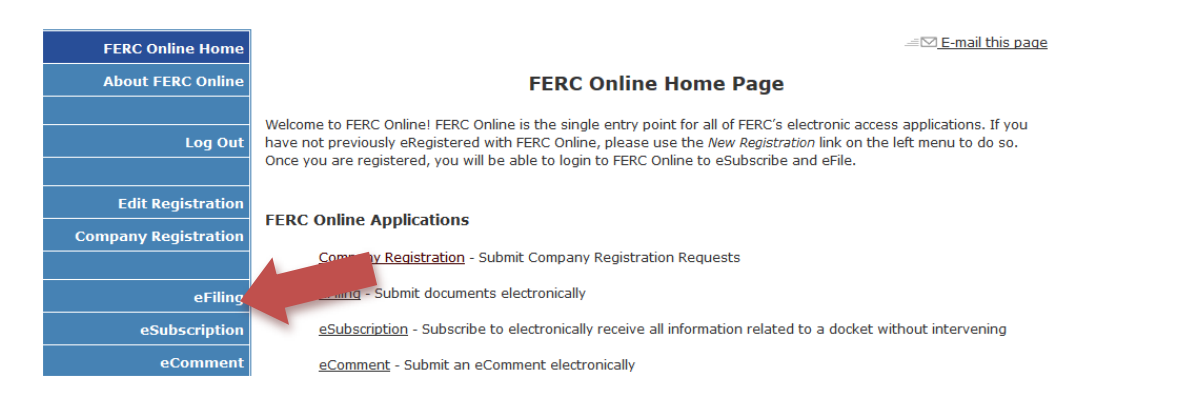

2. Select the Options: General, Intervention and (doc-less) Motion to Intervene

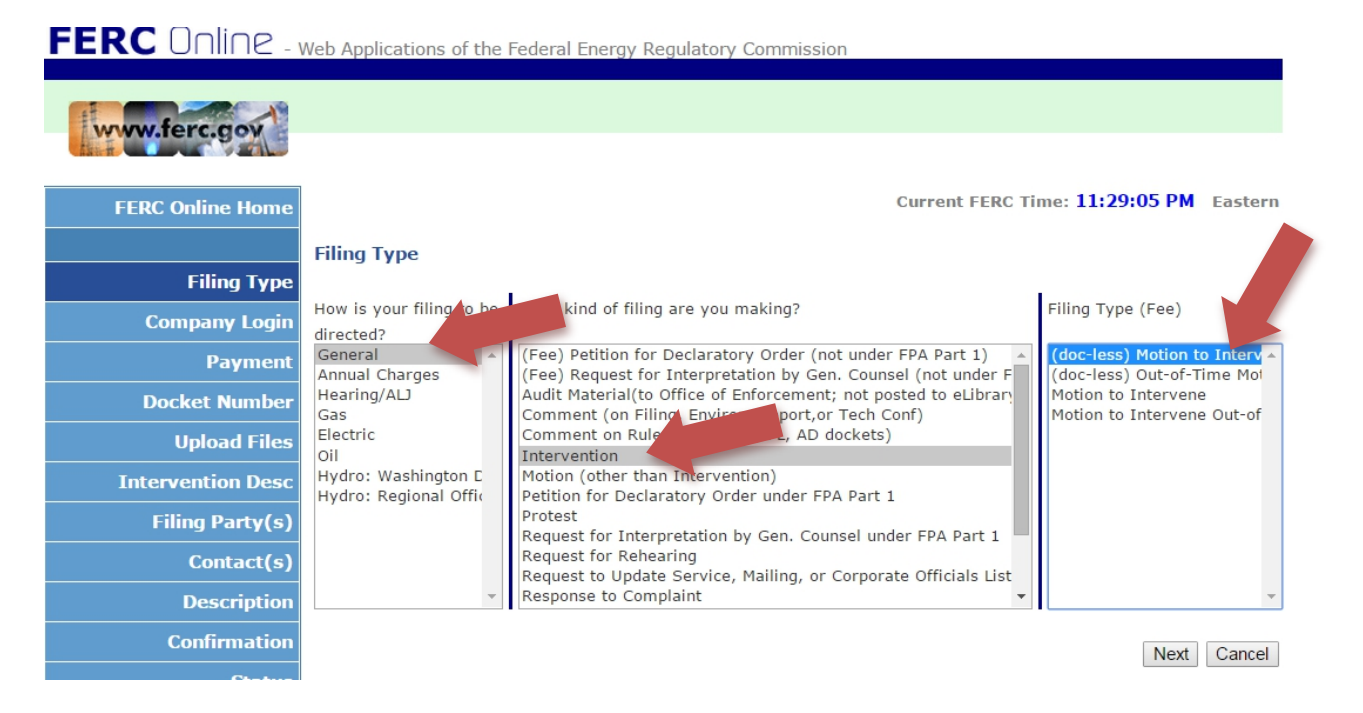

3. Enter the docket number and click Next Current projects for Luzerne County are:

# Atlantic Sunrise Docket# CP15-138 PennEast Pipeline Docket# CP15-558

| FERC Unline - v   | Veb Applications of the Federal Energy Regulatory Commission                                                           |
|-------------------|----------------------------------------------------------------------------------------------------|
| www.ferc.gov      |                                                                                                    |
| FERC Online Home  | Current FERC Time: 4:02:20 PM Eastern                                                                                  |
|                   | Select Docket                                                                                                    |
| Filing Type       |                                                                                                    |
| Company Login     | Search and select all dockets and sub-dockets for your submission.                                                     |
| Payment           | You can search for dockets or click the $\Omega_{ij}$ y tab if you already know the docket numbers you want to insert. |
| Docket Number     | Search Quick Entry                                                                                                    |
| Upload Files      | Enter Docket Number: CP15-558 Search (e.g. ER08-10)                                                                    |
| Intervention Desc | Selected Dockets:                                                                                                    |
| Filing Party(s)   | - No Dockets have been selected, -                                                                                     |
| Contact(s)        |                                                                                                    |
| Description       | Next Cancel                                                                                                    |

4. Select BLUE PLUS sign by clicking onto it

| FERC Online       | eb Applications of the Federal Energy Regulatory Cor                                                               | nmission                              |                         |         |  |
|-------------------|----------------------------------------------------------------------------------------------------|---------------------------------------|-------------------------|---------|--|
| www.ferc.gov      |                                                                                                    |                                       |                         |         |  |
| FERC Online Home  |                                                                                                    | Current FERC                          | Time: <b>4:04:46 PM</b> | Eastern |  |
|                   | Select Docket                                                                                                    |                                       |                         |         |  |
| Filing Type       | Search and select all dockets and sub-dockets for your su                                                          | hmission                              |                         |         |  |
| Company Login     | Search and select an dockets and sub dockets for your su                                                           | , , , , , , , , , , , , , , , , , , , |                         |         |  |
| Payment           | You can search for dockets or click the Quick Entry tab if you already know the docket numbers you want to insert. |                                       |                         |         |  |
| Docket Number     | Seter Dealert Muschen CD15 550                                                                                     | 5000.40)                              |                         |         |  |
| Upload Files      | Docket Description                                                                                                 | . ER08-10)                            | Applicant/Filer         | Select  |  |
| Intervention Desc | CP15-558-000 Application of PennEast Pipeline Company, LLC f                                                       | or Certificates of Public Convenience | PennEast Pipeline       | •       |  |
| Filing Party(s)   | and recessity and related                                                                                          | AutionZations                         | Company, LLC            |         |  |
| Contact(s)        | Selected Dockets:                                                                                                  |                                       |                         |         |  |
| Description       | - No Dockets I                                                                                                    | ave been selected                     |                         |         |  |
| Confirmation      | You must specify at least one docket to file against                                                               |                                       |                         |         |  |
| Status            | The mast specify at least one docket to the against.                                                               |                                       | Next                    | Cancel  |  |

5. Click NEXT on this screen (DO NOT CLICK RED X).

| FERC Online - v   | Veb Application                                                                                                    | is of the Federal Energy Regulatory Commission                                                                                   |                                   |         |  |  |  |
|-------------------|----------------------------------------------------------------------------------------------------|----------------------------------------------------------------------------------------------------|-----------------------------------|---------|--|--|--|
| www.ferc.gov      |                                                                                                    |                                                                                                    |                                   |         |  |  |  |
| FERC Online Home  |                                                                                                    | Current FERC                                                                                                    | Time: <b>4:06:13 PM</b>           | Eastern |  |  |  |
|                   | Select Docke                                                                                                    | et                                                                                                    |                                   |         |  |  |  |
| Filing Type       |                                                                                                    |                                                                                                    |                                   |         |  |  |  |
| Company Login     | Search and sele                                                                                                    | ect all dockets and sub-dockets for your submission.                                                                             |                                   |         |  |  |  |
| Payment           | You can search for dockets or click the Quick Entry tab if you already know the docket numbers you want to insert. |                                                                                                    |                                   |         |  |  |  |
| Docket Number     | Search Quick                                                                                                    | Entry                                                                                                    |                                   |         |  |  |  |
| Upload Files      | Enter Docket                                                                                                    | Enter Docket Number: CP15-558 [e.g. ER08-10]                                                                                     |                                   |         |  |  |  |
| Intervention Desc | Docket                                                                                                    | Description                                                                                                    | Applicant/Filer                   | Select  |  |  |  |
|                   | CP13-336-000                                                                                                    | and Necessity and Related Authorizations                                                                                         | Company, LLC                      |         |  |  |  |
| Filing Party(s)   |                                                                                                    |                                                                                                    |                                   |         |  |  |  |
| Contact(s)        | Selected Dock                                                                                                    | ets:                                                                                                    |                                   |         |  |  |  |
| Description       | Docket                                                                                                    | Description                                                                                                    | Applicant/Filer                   | Remove  |  |  |  |
| Confirmation      | CP15-558-000                                                                                                    | Application of PennEast Pipeline Company, LLC for Certificates of Public Convenience<br>and Necessity and Related Authorizations | PennEast Pipeline<br>Sompany, LLC | ×       |  |  |  |
| Status            | You must speci                                                                                                    | fy at least one docket to file against.                                                                                          | Novt                              | Cancel  |  |  |  |
| Help              |                                                                                                    |                                                                                                    | Next                              | Carlee  |  |  |  |

6. Write a simple description of why you are entitled to be an intervenor and click Next

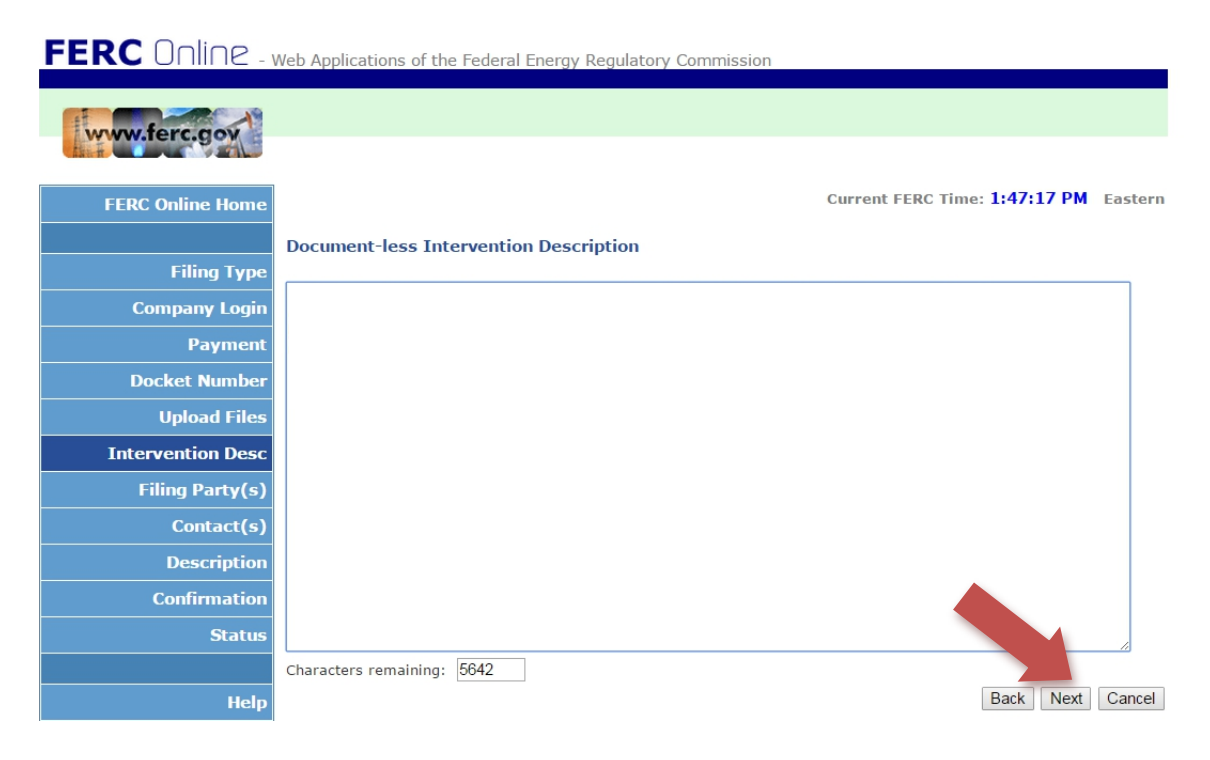

## 7. On this next screen, choose "As An Individual"

| FERC Online - 1   | Neb Applications of the Federal Energy Regulatory Commission                                                   |
|-------------------|----------------------------------------------------------------------------------------------------|
| www.ferc.gov      |                                                                                                    |
| FERC Online Home  | Current FERC Time: 4:12:25 PM Eastern                                                                          |
|                   | Specify Filing Parties                                                                                         |
| Filing Type       |                                                                                                    |
| Company Login     | On behalf of another Party(ies) As an Individual                                                               |
| Payment           |                                                                                                    |
| Docket Number     | Specify a full or partial company name, click on Search, and select from the list.<br>◉ Starts with ◎ Contains |
| Upload Files      | Search                                                                                                    |
| Intervention Desc | - No Organizations selected                                                                                    |
| Filing Party(s)   |                                                                                                    |
| Contact(s)        | Back Next Cancel                                                                                               |
| Description       |                                                                                                    |

## The above screen will change to this, click Next

# FERC Online Home FERC Online Home Filing Type Company Login Payment Docket Number Upload Files Intervention Desc

8. Enter your email in the field, and click "Add as Signer"

| FERC Online -            | Neb Applications of the Federal Energy Regulatory Commission                                                                                                    |
|--------------------------|----------------------------------------------------------------------------------------------------|
| www.ferc.gov             |                                                                                                    |
| FERC Online Home         | Current FERC Time: 1:49:57 PM Eastern                                                                                                    |
| Filing Type              | Specify the person or persons to whom communication should be addressed. For service list-related filings, all persons to be added to the service list must be eRegistered and added as a signer or other contact. |
| Company Login<br>Payment | Filing Party   Individual                                                                                                    |
| Docket Number            |                                                                                                    |
| Upload Files             | Add as Signer Add as Other Contact                                                                                                    |
| Filing Party(s)          | - No Contacts selected                                                                                                    |
| Contact(s)               | Back Next Cancel                                                                                                    |
| Description              |                                                                                                    |

9. Screen will change to this, click Next:

| FERC Online       | Web Applications o                     | f the Federal Energy Regulatory                                                                                                    | Commission |                            |            |  |  |  |  |
|-------------------|----------------------------------------|----------------------------------------------------------------------------------------------------|------------|----------------------------|------------|--|--|--|--|
| www.ferc.gov      |                                        |                                                                                                    |            |                            |            |  |  |  |  |
| FERC Online Home  |                                        |                                                                                                    |            | Current FERC Time: 1:54:02 | PM Eastern |  |  |  |  |
| Filing Type       | Specify the per-<br>filings, all perso | Specify the person or persons to whom communication should be addressed. For service list-related filings, all persons to be added to the service list must be eRegistered and added as a signer or |            |                            |            |  |  |  |  |
| Company Login     | other contact.                         | other contact.                                                                                                    |            |                            |            |  |  |  |  |
| Payment           | Filing Party 🖲 Ir                      | Filing Party 🖲 Individual                                                                                                    |            |                            |            |  |  |  |  |
| Docket Number     | Contact Email: 🔀                       | CXXXXXXXXXX                                                                                                    |            |                            |            |  |  |  |  |
| Upload Files      | Add as Signer                          | Add as Signer Add as Other Contact                                                                                                    |            |                            |            |  |  |  |  |
| Intervention Desc |                                        |                                                                                                    |            |                            |            |  |  |  |  |
| Filing Party(s)   | Filing Party                           | Signer (Representative)                                                                                                    | Remove     | Other Contacts (Principal) | Remove     |  |  |  |  |
| Contact(s)        | Individual   Icrown88@juno.com 🔀       |                                                                                                    |            |                            |            |  |  |  |  |
| Description       |                                        |                                                                                                    |            | Васк                       |            |  |  |  |  |

## 10. Submission Description now comes up. Click Next

| FERC Unline -     | Web Applications of the Federal Energy Regulatory Commission                                                                   |
|-------------------|----------------------------------------------------------------------------------------------------|
| www.ferc.gov      |                                                                                                    |
| FERC Online Home  | Current FERC Time: 1:56:13 PM Eastern                                                                                          |
|                   | Submission Description                                                                                                    |
| Filing Type       |                                                                                                    |
| Company Login     | Please modify the description to accurately describe your submission.<br>(doc-less) Motion to Intervene of under CP15-558-000. |
| Payment           |                                                                                                    |
| Docket Number     |                                                                                                    |
| Upload Files      |                                                                                                    |
| Intervention Desc |                                                                                                    |
| Filing Party(s)   |                                                                                                    |
| Contact(s)        | Characters remaining: 187<br>Back Next Cancel                                                                                  |
| Description       |                                                                                                    |
| Confirmation      |                                                                                                    |

## 11. Click Submit to finalize.

You will receive two emails: one, an acceptance of your registration as Intervenor, and the other a receipt for the submission. Print them out and keep them for your records.

| FERC Unline       | Web Applications              | of the Federa                     | al Energy Regulatory (      | Commission                           |                          |                   |
|-------------------|-------------------------------|-----------------------------------|-----------------------------|--------------------------------------|--------------------------|-------------------|
| www.ferc.gov      |                               |                                   |                             |                                      |                          |                   |
| FERC Online Home  |                               |                                   |                             | Current FERC                         | Time: 1:58:01 PM         | Eastern           |
|                   | Summary                       |                                   |                             |                                      |                          |                   |
| Filing Type       |                               |                                   |                             |                                      |                          |                   |
| Company Login     | You must click the Submission | ne Submit butto<br>(doc-less) Mot | on to officially submit fil | ling to FERC.                        |                          |                   |
| Payment           | Description                   | (400 1000) 110                    |                             |                                      |                          |                   |
| Docket Number     |                               |                                   |                             |                                      |                          |                   |
| Upload Files      | Submission<br>Date            | 9/25/2015 1:4                     | 18:17 PM                    |                                      |                          |                   |
| Intervention Desc | butt                          | De de t                           |                             | Barran Lation                        |                          | 1/51              |
| Filing Party(s)   | <u>Dockets</u>                | CP15-558-00                       | 00 Application of Pen       | INEast Pipeline Company, LLC for Ce  | rtificates of Penr       | nt/Filer<br>iEast |
| Contact(s)        |                               |                                   | Public Convenie             | nce and Necessity and Related Author | orizations Pipe<br>Compa | eline<br>ny, LLC  |
| Description       |                               |                                   |                             |                                      |                          |                   |
| Confirmation      | Text                          | On-line/Docur                     | nent-less Text              |                                      |                          |                   |
| Status            | Filing                        | Filing Party                      | Signer (Representative)     | Other Contacts (Principal)           |                          | /                 |
|                   | Party/Contacts                | Individual                        | lcrown88@juno.com           |                                      |                          |                   |
| Help              |                               |                                   |                             |                                      | Back Submit              | Cancel            |